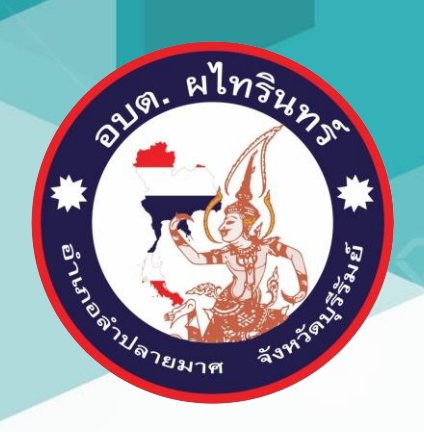

# คู่มือการใช้งาน E-service สำหรับประชาชน

## (E-service User Manual)

องค์การบริหารส่วนตำบลผไทรินทร์ อำเภอลำปลายมาศ จังหวัดบุรีรัมย์

## คู่มือการใช้งาน E-service สำหรับประชาชน

1.เปิดโปรแกรม Browser

2.เข้า URL ของ องค์การบริหารส่วนตำบลผไทรินทร์ <u>http://www.phathairin.go.th</u>

3.ระบบจะแสดงหน้าแรกของเว็บไซต์ของหน่วยงาน

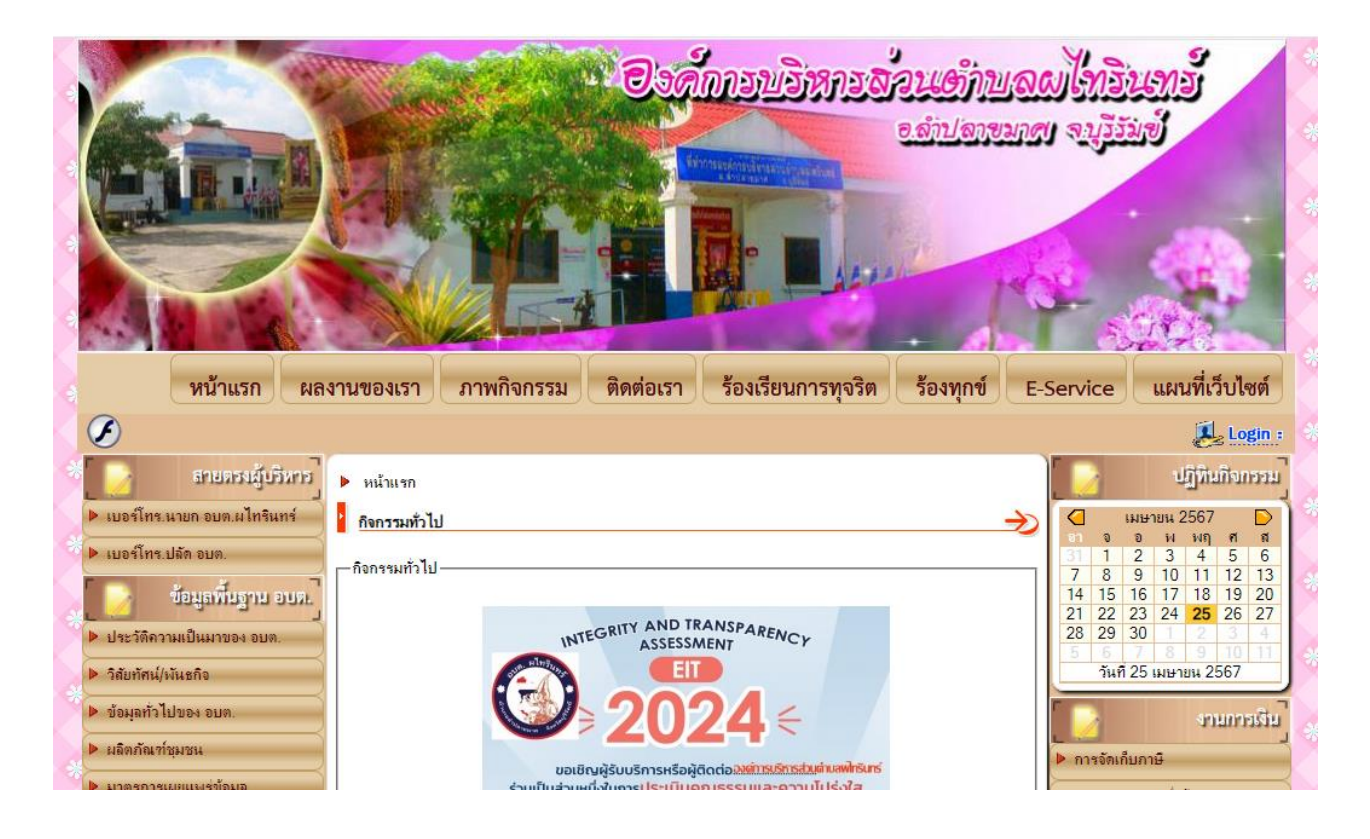

4.ไปที่หัวข้อ E-service ที่แสดงหน้าแรกของเว็บไซต์

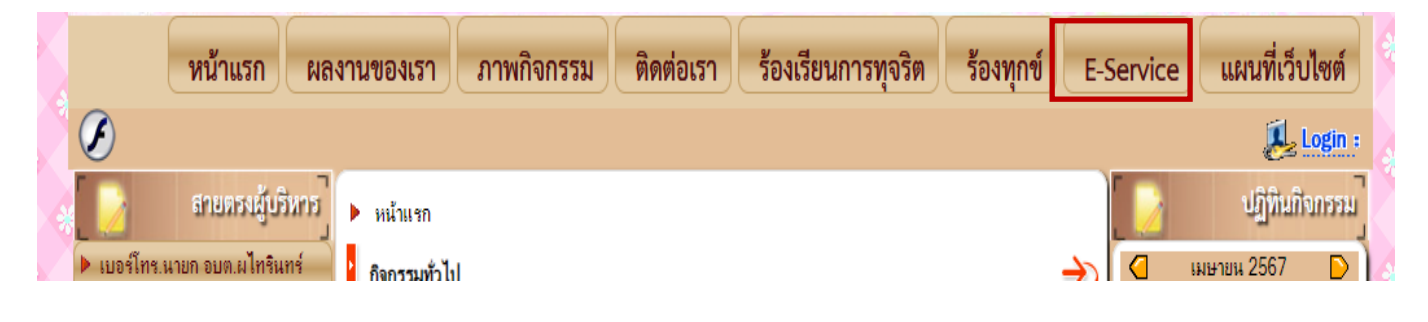

5.กดที่หัวข้อ E-service

#### 6.เลือกหัวข้อเรื่องที่จะใช้บริการ

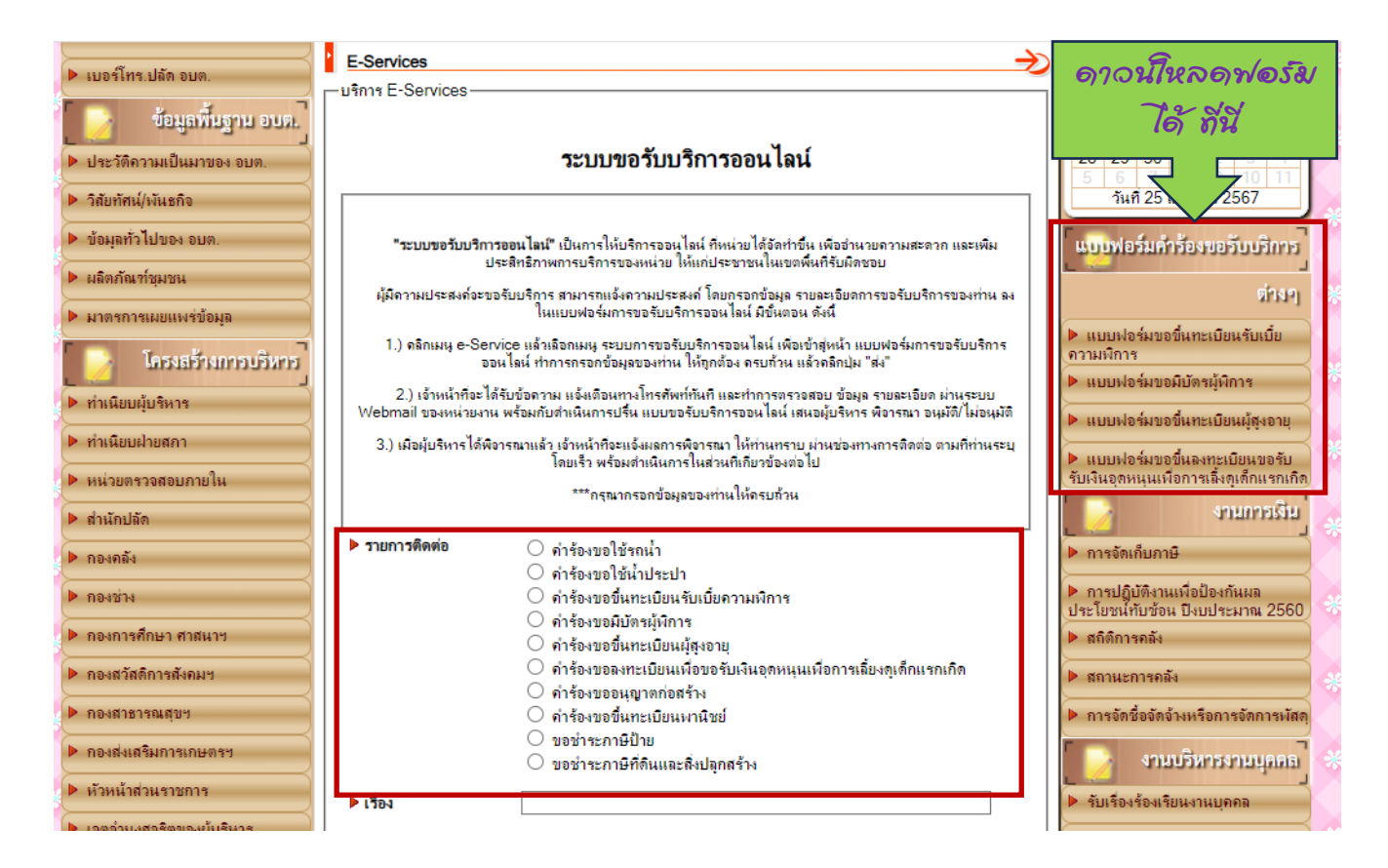

หมายเหตุ: สามรถดาวน์โหลดแบบฟอร์มได้ที่ เมนู แบบฟอร์มคำร้องขอรับบริการต่างๆ

### 7.กรอกรายละเอียดของผู้รับบริการ

| กองสวัสติการสังคมฯ                                 | 😡 өзма HTML   🐰 🕞 💼   🐟 🖈                                                          | แผนแม่บทเทคโนโลยีสารสนเทส                                          |
|----------------------------------------------------|------------------------------------------------------------------------------------|--------------------------------------------------------------------|
| กองสาชารณสุขข                                      | la :=   = :≢   ??   E = = =   ⊑ = = □ Ω ⊞                                          | รายงานผลการบริหารและพัฒนา                                          |
| กองส่งเสริมการเกษตรฯ                               | รูปแบบ - แบบอักษร - ขนาด - B <i>I</i> U <del>S</del> × <sub>2</sub> × <sup>2</sup> | ทรัพยากรบุคคล                                                      |
| หัวหน้าส่วนราชการ                                  | A - A - @ @                                                                        | <ul> <li>ประการสารและสายการ</li> <li>ประการสารและสายการ</li> </ul> |
| เจตจำนงสุจริตของมู้บริหาร                          |                                                                                    | 2566                                                               |
| กฏหมายที่เกี่ยวข้อง                                |                                                                                    | การออกคำสังด้านการบริหารงาน<br>บุคคล                               |
| 🕨 เจตจำนงสุจริตของผู้บริหาร                        |                                                                                    | 🕨 การมอบอำนาจ                                                      |
| แผนผังองค์กร                                       |                                                                                    | คำบรรยายลักษณะงาน                                                  |
| อำนาจหน้าที่ อบต.                                  |                                                                                    | หลักเกณฑ์การบริหารและพัฒนา<br>หรับบากรบออง                         |
| 🕨 นโยบายคุ้มครองข้อมูลส่วนบุคคล                    |                                                                                    | <ul> <li>รายงานผลการบริหารและพัฒนา</li> </ul>                      |
|                                                    |                                                                                    | ทรัพยากรบุคคลประจำปี 2564<br>ประมวลจริยธรรมข้าราชการ               |
| 🛛 🦻 ดู่มือสำหรับประชาชน                            |                                                                                    | ประกาศ หลักเกณฑ์เกี่ยวกับ                                          |
| <ul> <li>คมือการปฏิบัติงานวาตภัย-งานป้อ</li> </ul> |                                                                                    | จริยธรรมของพนักงานส่วนต่ำบล                                        |
| งกันข                                              | <u>۸</u>                                                                           | การเหบรการ                                                         |
| <ul> <li>ดู่มอบออนุญาตกอสราง</li> </ul>            | ▶ ไฟล์แนบ เลือกไฟล์ ไม่ได้เลือกไฟล์ใด                                              | ▶ ถาม-ตอบ                                                          |
| ▶ ดูมืองานสารบรรณ                                  |                                                                                    | ▶ สมุดเขียมชม                                                      |
| ▶ ดุ่มือการชำระภาษี อบต.ผไทรินทร์                  | ▶ ชื่อผู้ติดต่อ                                                                    | 🕨 ดาวน์โหลด                                                        |
| ▶ ดุ่มือทะเบียนประวัติ                             | ▶ โทรกัพท์                                                                         | กระดานสนทนา                                                        |
| คุ่มือปฏิบัติงานเบี้ยยังชีพ                        |                                                                                    | เว็บไซต์ท้องถิ่นไทย                                                |
| คุ่มือผลประโยชน์ทับช้อน อบต.ผไท<br>รินทร์          | ▶ อีเมล์                                                                           | <ul> <li>กรมส่งเสริมการปกครอง</li> </ul>                           |
| ▶ คู่มืองานพัสตุ                                   | ▶าหัลลับ ytsui                                                                     | สหกรณ์ออมทรัพย์                                                    |

## 8.ใส่รหัสลับ และกดที่ส่งข้อมูล

| <ul> <li>คู่มือทะเบียนประวัติ</li> <li>คู่มือปฏิบัติงานเบี้ยยังชิพ</li> </ul> | ▶ โทรศัพท์  |           | กระดานสนทนา<br>เว็บปองต์ต้องถึงปนบ.                               |
|-------------------------------------------------------------------------------|-------------|-----------|-------------------------------------------------------------------|
| ดุ่มือผลประโยชน์ทับช้อน อบต.ผไท                                               | ▶ อีเมล์    | -         |                                                                   |
| รินทร์<br>▶ คู่มืองานพัสตุ                                                    | รหัสลับ     | ytsui 📀   | <ul> <li>กรมส่งเสริมการปกครอง</li> <li>สหกรณ์ออมทรัพย์</li> </ul> |
| ข้อบัญญัติการควบคุมการเลี้ยงสัตว์<br>หรือปล่อยสัตว์                           | กรอกรหัสลับ |           | ท้องถิ่นจังหวัดบุริรัมย์                                          |
| คุ่มือการปฏิบัติงานเกี่ยวกับเรื่องร้อง<br>เรียนร้องทอง                        |             | ส่งข้อมูล | เทศบาลเมืองบุริรัมย์                                              |
| 5200 Back Office                                                              |             |           | ▶ อบจ.บุริรัมย์                                                   |